# SCS 9001 Supply Chain Security

Registration Creation And Data Submission

<u>Prepared by</u>: University of Texas at Dallas

Approved by: TIA QuEST Forum

Date: 18 February 2022

Date:

## Introduction:

This document is to provide you with the detailed instructions to

- 1. Sign up for a new user account (pages 3 and 4),
- 2. Create a new company (pages 5 and 6),
- 3. Login to the TIA QuEST Forum portal as a user (page 7),
- 4. Create a new SCS 9001 registration (pages 8 14),
  - a) Section 1 Profile Information (page 10)
  - b) Section 2 Profile Locations (page 11)
  - c) Section 3 Not Applicable Clauses (page 12)
  - d) Section 4 Profile Trust Principles (page 13)
  - e) Section 5 Revise Profile Information SCS 9001 (page 14)
- 5. Login to the TIA QuEST Forum portal as a user to view/edit new SCS 9001 registration (page 15), and
- 6. Submit the SCS 9001 quarterly data (pages 16 19).

# Target Audience:

TIA QuEST Forum Users New SCS 9001 users

#### 1) SIGN UP FOR A NEW USER ACCOUNT

Go to <u>https://portal.questforum.org/</u> on the Internet. The **TIA QuEST Forum Single Sign-On System** screen will be displayed.

<u>Note</u>: Please read the TIA Privacy Policy and Cookie Policy at the bottom of the page and click **Accept**.

| <ul> <li>↔ O</li> </ul> | O A # <sup>2</sup> https://portal.questforu                                                         |                                                                                            | tforum.org/%2fj.spring                                                                                            | as searily check<br>TA 11.900<br>TTL9000                                                       | ë ☆                                                                                        | 0 7                                               |
|-------------------------|----------------------------------------------------------------------------------------------------|--------------------------------------------------------------------------------------------|----------------------------------------------------------------------------------------------------|------------------------------------------------------------------------------------------------|--------------------------------------------------------------------------------------------|---------------------------------------------------|
| Latest                  | News TL 9000 Requir Ful electronic copy on EStop: Comprehensiv Several on-line lear                 | e Training courses Available<br>ming courses are now evaluable on <u>E-Strop</u>           |                                                                                                    | Login Usertaine Passward LOGIN CLEAR Donthave a personal account? Forgst Username or Passward? | Signue for Access<br>Reset Access                                                          |                                                   |
| Sarver Time: Wednesday, | , Folorwary 9, 2022 11:186:29 PMI UTC<br>Content of the set<br>Abscars<br>Mainformula<br>Context as | Nya Annas<br>Gibbil Banness Excilinces<br>Banshmaking As A Sinota<br>Estimatus Ana Shipeta | Popular India<br>E.Stoc<br>E.Lamog<br>Sastataidity Assesso<br>Inanco<br>Loons<br>I3000 Registration &<br>SC3.5001 | Capper (14.2022 Annualy<br>next Seal                                                           | indiga and Ceasive Refery. "All Optimization<br>Developed and mentioned by <u>The Unav</u> | m. All Rights Reserved<br>expyrof Trops of Dalias |

Click on the "Signup for Access" link. The New User Account Sign-Up screen will be displayed.

|                                                 | (TIA) QUEST Forum SCS 9001 TL9000                                                                                                    |
|-------------------------------------------------|----------------------------------------------------------------------------------------------------|
| A                                               |                                                                                                    |
|                                                 | New User Account Sign-Up                                                                                                    |
| Sign-Up for a new user account on the TIA QuEST | Forum Portal to access the Registration Management System (RMS), TIA QuEST Forum Members Area and other TA QuEST Forum operated websites.                                                                                                    |
|                                                 |                                                                                                    |
| Personal Information                            |                                                                                                    |
| Pields are mandatory                            | Salect                                                                                                    |
| FINA                                            | Generation and a second second s |
| First Name                                      |                                                                                                    |
| Middle Name                                     |                                                                                                    |
| Last Name                                       |                                                                                                    |
| Email Address                                   |                                                                                                    |
| Professional Title/Designation                  |                                                                                                    |
| Phone                                           |                                                                                                    |
| Mobile                                          |                                                                                                    |
| Address                                         |                                                                                                    |
| Address 2                                       |                                                                                                    |
| Address 2                                       |                                                                                                    |
| City                                            |                                                                                                    |
| State/Province                                  |                                                                                                    |
| Zip/Postal Code                                 |                                                                                                    |
| Country                                         | Select Country V                                                                                                    |
|                                                 |                                                                                                    |

Enter all required information and click "**Continue**" to save. The **Associate Account with Company** screen will be displayed.

|                                         |                                     | and the second second                                                                                          | Ц                                                                                                    | A QuEST Forum TL 9000 SCS 9001                             |
|-----------------------------------------|-------------------------------------|----------------------------------------------------------------------------------------------------|----------------------------------------------------------------------------------------------------|------------------------------------------------------------|
|                                         | (TIA)                               | QuEST Forur                                                                                                    | m <b>SCS 9001 TL</b> 90                                                                                                    | <del>00</del>                                              |
| <b>A</b>                                |                                     |                                                                                                    |                                                                                                    |                                                            |
|                                         |                                     | Associate                                                                                                    | Account with Company                                                                                                    |                                                            |
| Enter the name of the company you are a | associated with in the box below ar | nd select your company from the list shown. If                                                                 | your company does not appear on the list, provide information a                                                                                                    | bout your company by dicking on the Add New Company button |
| Search Company by name                  |                                     |                                                                                                    | OR                                                                                                    | O Add New Company                                          |
| Continue Back Cancel                    |                                     |                                                                                                    |                                                                                                    |                                                            |
|                                         |                                     | qfportal v4.0.2 - © 2022 TIA QuEST Foru<br>Developed and maintained by <u>The Un</u><br>Server Time: Monday, F | n - All Rights Reserved - <u>Privacy Policy and Cookie Policy</u><br>iversity of Texas at Dallas - institute for Data Analytics<br>ebruary 14, 2022 10:22:09 PM UTC |                                                            |
|                                         |                                     |                                                                                                    |                                                                                                    |                                                            |
|                                         | About us                            | Global Business Excellence                                                                                     | E-Shop                                                                                                    |                                                            |
|                                         | Membership                          | Benchmarking As A Service                                                                                      | E-Learning                                                                                                    |                                                            |
|                                         | Contact us                          | Performance Data Reports                                                                                       | Sustainability Assessment Tool                                                                                                    |                                                            |
|                                         |                                     |                                                                                                    | Iraining                                                                                                    |                                                            |
|                                         |                                     |                                                                                                    | Eventa                                                                                                    |                                                            |
|                                         |                                     |                                                                                                    | TL 9000 Registration & Certification                                                                                                    |                                                            |
|                                         |                                     |                                                                                                    | SCS 9001 Registration & Certification                                                                                                    |                                                            |

You can Search Company by name or Add New Company.

#### Search Company by name

Type your company name. The system will display a list of companies.

Select your company name from the listing and click "**Continue**" to proceed. The **Account Sign-Up Review** screen will be displayed.

Review your account information and click "**Confirm**" to submit your account application for review/approval.

<u>Note</u>: The system will send the "INFO: TIA QuEST Forum Portal User Account Signup" email to the Primary and Alternate Company Administrators. They must review and approve your join request.

#### 2) CREATE A NEW COMPANY

Click on the **"Add New Company**" button. The **Company Information** window will be displayed.

|                                                                                 | TA QuEST Forum 11,9000, SCS 9001                                     |                |
|---------------------------------------------------------------------------------|----------------------------------------------------------------------|----------------|
|                                                                                 | IEST Forum SCS 9001 TL9000                                           |                |
|                                                                                 | Fields are mandatory                                                 |                |
|                                                                                 | Name                                                                 |                |
|                                                                                 | Website Uri                                                          |                |
| Enter the name of the company you are associated with in the box below and sele | Address : information about your company by dicking on the Add New / | Company button |
| Search Company by name                                                          | Address 2 O Add New Company                                          |                |
|                                                                                 | City                                                                 |                |
| Continue Back Cancel                                                            | State/Province                                                       |                |
|                                                                                 | ZipiPostal Code                                                      |                |
|                                                                                 | Country Select Country V                                             |                |
| Connect with up                                                                 | Global Region Select Region                                          |                |
| About us                                                                        |                                                                      |                |
| Membership                                                                      |                                                                      |                |
| Contact us                                                                      | Parent Company? Offes Ond                                            |                |
|                                                                                 | Contra Const                                                         |                |
|                                                                                 | create cancel                                                        |                |
|                                                                                 | SCS 9001 Registration & Certification                                |                |

Fill out the company information.

## Parent Company: Yes

If you choose "**Yes**" to Parent Company and click "**Create**" to save, the **Account Sign-Up Review** screen will be displayed.

|                                                                                 |                    |                      |                     |                   | TIA QUEST Forum TL 9000 SCS 9001                                         |
|---------------------------------------------------------------------------------|--------------------|----------------------|---------------------|-------------------|--------------------------------------------------------------------------|
|                                                                                 | JEST F             | Orum SC              | <u>5 90</u>         | 01                | 9000                                                                     |
|                                                                                 | Fields are mandate | ory                  |                     |                   |                                                                          |
|                                                                                 | Name               | UTD - Test Company   |                     |                   |                                                                          |
|                                                                                 | Website Url        | http://              |                     |                   |                                                                          |
| Enter the name of the company you are associated with in the box below and sele | Address            | 17919 Waterview Pkwy |                     |                   | information about your company by clicking on the Add New Company button |
| Search Company by name                                                          | Address 2          |                      |                     |                   | Add New Company                                                          |
|                                                                                 | City               | Richardson           |                     |                   |                                                                          |
| Continue Back Cancel                                                            | State/Province     | TX                   |                     |                   |                                                                          |
|                                                                                 | Zip/Postal Code    | 75025                |                     |                   |                                                                          |
|                                                                                 | Country            | United States V      |                     |                   |                                                                          |
| Connect with us                                                                 | Global Region      | Americas             | ~                   |                   |                                                                          |
| About.us                                                                        | Company Type       | Other                |                     |                   |                                                                          |
| Membership                                                                      | Company type       | O Vec O Ma           |                     |                   |                                                                          |
| <u>Contact us</u>                                                               | Parent Company?    | Tes O No             |                     |                   |                                                                          |
|                                                                                 |                    |                      | Grante              | Cound             |                                                                          |
|                                                                                 |                    |                      | create              | Cancel            |                                                                          |
|                                                                                 |                    |                      | SCS 9001 Registrati | on & Certificatio |                                                                          |

Review your user account information and click "**Confirm**" to submit your user account application for review/approval.

<u>Note</u>: TIA QuEST Forum Admin will review/approve the new company account.

## Parent Company: No

If you choose "**No**" to Parent Company, the **Company Information** window will be displayed with the **Parent Company** search field (click Help?).

| (୮୮୮୦) ଜ                                                                     | ompany Inform   |                                    | TK Qué ST Forum TL 9000 SCS 9001                                      |
|------------------------------------------------------------------------------|-----------------|------------------------------------|-----------------------------------------------------------------------|
|                                                                              | Name            | UTD - Test Company                 |                                                                       |
|                                                                              | Website Url     | http://                            |                                                                       |
| Enter the name of the company you are associated with in the box below and s | Address         | 17919 Waterview Pkwy               | formation about your company by cicking on the Add New Company button |
| Search Company by name                                                       | Address 2       |                                    |                                                                       |
|                                                                              | City            | Richardson                         | Add New Company                                                       |
| Continue Back Cancel                                                         | State/Province  | TX                                 |                                                                       |
|                                                                              | Zip/Postal Code | 75025                              |                                                                       |
|                                                                              | Country         | United States V                    |                                                                       |
| Connect with ur                                                              | Global Region   | Americas 🗸                         |                                                                       |
| Aboit us                                                                     | Company Type    | Other v                            |                                                                       |
| tilembership                                                                 | Parent Company  | ○ Yes ● No                         |                                                                       |
| Contact us                                                                   | Parent Company  | Universal Network Development Corp |                                                                       |
|                                                                              |                 |                                    |                                                                       |
|                                                                              |                 | Create Cancel                      |                                                                       |
|                                                                              |                 |                                    |                                                                       |

Select or fill out the parent company information. Then click "**Create**" to save your user account application, company information, and parent company information. The **Account Sign-Up Review** screen will be displayed.

Review your user account information and click "**Confirm**" to submit your account application for review/approval.

## 3) LOGIN TO THE TIA QUEST FORUM PORTAL AS A USER

Go to <u>https://portal.questforum.org/</u> on the Internet. The **TIA QuEST Forum Single Sign-On System** screen will be displayed.

Enter your username, password, and click "LOGIN". If you are a new user, the TIA QuEST Forum Copyright Agreement screen will be displayed. Please read and click "Accept" to continue.

<u>Note</u>: If your company account has not been approved by TIA QuEST Forum, the system will display "Your company account is pending approval by the TIA QuEST Forum Portal Administrator" message.

<u>Note</u>: Once your company account is approved by TIA QuEST Forum, you can create a new SCS 9001 registration.

| e → c | Q A a≅ ↔ https://portai.ques                                                                       |                                                                                                    |                                                                                                    | 0 2                                                                                                  |                                    |                                  |  |
|-------|----------------------------------------------------------------------------------------------------|----------------------------------------------------------------------------------------------------|----------------------------------------------------------------------------------------------------|----------------------------------------------------------------------------------------------------|------------------------------------|----------------------------------|--|
|       | TIA                                                                                                | QuEST Forum                                                                                                    | SCS 900                                                                                                    | 1 TL90                                                                                               | 90                                 |                                  |  |
|       |                                                                                                    | QuEST Forum Sing                                                                                                    | le Sign-On Sy                                                                                                    | stem                                                                                                 |                                    |                                  |  |
| No    | t News<br>TL 9000 Requi<br>Full electronic cop<br>in 1:5332<br>Comprehensiv<br>Several on-line lea | rements Handbook Release 6.3<br>y of the R8.3 Requirements Handbook is now avail<br>the Training courses Available<br>ming courses are now available on <u>E-S100</u> | abba                                                                                                    | Legin<br>Username vijay<br>Password<br>LOGIN<br>Don't have a personal act<br>Forget Username or Pase | clear<br>clear<br>cours?<br>sword? | Benut for Access<br>Benel Access |  |
|       |                                                                                                    | © 2022 TIA QUEDT Forum - All Rights Pao<br>Developed and maintained by <u>The Developed</u><br>Surver Time: Tuesday, February                                         | or Weld - Privately Policy and Cookle<br>of Tosas at Gallas - institute Sor Do<br>15, 2022 08:11:48 PM - UTG            | EGECV<br>To Accelvitics                                                                              |                                    |                                  |  |
|       | Community specific real<br>Adventions<br>Manafranchilds<br>Destinations                            | Rey Rossi<br>Dialal Basistena Ericafonca<br>Biochemistika (s. A. Schola<br>Parlamance Dela Secota                                                                     | Finandias Biolek<br>E-Biop<br>E-Laanden<br>Bostanoobliky Asona<br>Family<br>E-Sentis<br>T, 1900 Repositation<br>BCS 801 | imeit Tosi<br><u>&amp; Carificator</u>                                                               |                                    |                                  |  |

#### 4) CREATE A NEW SCS 9001 REGISTRATION

On the "User Portal Home Page" Dashboard, click on the "Create Registration" button.

or

Under the "Registrations Menu" section, click on the "Registrations" link.

|                                                 | The second second second second second second second second second second second second second second second s | State of state and state of the | Chiefe Service |                                                                                             |
|-------------------------------------------------|----------------------------------------------------------------------------------------------------|---------------------------------|----------------|---------------------------------------------------------------------------------------------|
| 6                                               |                                                                                                    |                                 |                | Welcome Vijay Srikanth Signeut                                                              |
| Favorites                                       |                                                                                                    |                                 | User Po        | tal Home Page                                                                               |
| Favorites                                       |                                                                                                    |                                 |                |                                                                                             |
| Manage Favorites                                | Dashboard                                                                                                    |                                 |                | Company Name: University of Texas at Dallas                                                 |
| Company/User Menu                               | Active Registration Profiles                                                                                   |                                 | 1              | Other - Contractor                                                                          |
| User Home                                       | Manage Devictorions                                                                                            | Canata Devictantian             |                | Member Since Oct 2003                                                                       |
| Edit Company Info/Administrators                | Manage Registrations                                                                                           | Create Registration             |                | Last Login: 2022-01-06 02:20:36                                                             |
| User Account Management                         |                                                                                                    |                                 |                | Company Participation Score: 0                                                              |
| Update Personal Information                     |                                                                                                    |                                 |                | User Participation Score:                                                                   |
| Registration Menu                               |                                                                                                    |                                 |                | Quick Links                                                                                 |
| Registrations                                   |                                                                                                    |                                 |                | Profile Changes Subscriptions                                                               |
| Registration Resources                          |                                                                                                    |                                 |                |                                                                                             |
| TIA QuEST Forum Menu                            |                                                                                                    |                                 |                |                                                                                             |
| Members Area                                    |                                                                                                    |                                 |                |                                                                                             |
| Executive Board                                 |                                                                                                    |                                 |                |                                                                                             |
| Leadership Council                              |                                                                                                    |                                 |                |                                                                                             |
| Work Groups                                     |                                                                                                    |                                 |                |                                                                                             |
| Global Regions                                  |                                                                                                    |                                 |                |                                                                                             |
| Marketing Materials                             |                                                                                                    |                                 |                |                                                                                             |
| Abstract Scoring                                |                                                                                                    |                                 |                |                                                                                             |
|                                                 |                                                                                                    |                                 |                |                                                                                             |
| Server Time: Wednesday, February 9, 2022 11:47: | 41 PM UTC                                                                                                    |                                 |                | Copyright 2022 <u>Privacy Policy and Cookie Policy</u> TIA QuEST Forum. All Bights Reserved |

The **New Registration Profile** screen will be displayed.

|                                  | (TIA) QUEST Forum SCS 9001 TL9000 |
|----------------------------------|-----------------------------------|
|                                  |                                   |
| â                                | Welcome Vijay Srikanth Sgngg      |
| Favorites                        | New Registration Profile          |
| Favorites                        |                                   |
| Manage Favorites                 |                                   |
| Company/User Menu                | Select Registration Type          |
| <u>User Home</u>                 |                                   |
| Edit Company Info/Administrators | TIOCOC                            |
| User Account Management          |                                   |
| Update Personal Information      |                                   |
| Registration Menu                |                                   |
| Registrations                    |                                   |
| Registration Resources           |                                   |
|                                  |                                   |
| TIA QUEST Forum Menu             | SCS 9001                          |
| Members Area                     |                                   |
| Executive Board                  |                                   |
| Leadership Council               |                                   |
| Work Groups                      |                                   |
| Global Regions                   |                                   |
| Marketing Materials              |                                   |
| Abstract Scoring                 |                                   |

Click the **TIA SCS 9001** icon to start the SCS 9001 registration creation process. The **New Registration Profile - SCS 9001** screen will be displayed.

| â                                |                             |                 |                 |                  |             |         | Welcome Vijay Srikanth Signout |
|----------------------------------|-----------------------------|-----------------|-----------------|------------------|-------------|---------|--------------------------------|
| Favorites                        |                             |                 | N               | w Registration   | Profile - S | CS 9001 |                                |
| Favorites                        |                             |                 |                 |                  |             |         |                                |
| Manage Favorites                 |                             |                 | Not Applicable  |                  |             |         |                                |
| Company/User Menu                | Profile Li                  | cation(s)       | Clauses         | Trust Principles | Review      |         |                                |
| Company/osci mena                | 0                           | @               |                 |                  | (5)         |         |                                |
| User Home                        |                             |                 |                 |                  |             |         |                                |
| Edit Company Info/Administrators | Profile Information         |                 |                 |                  |             |         |                                |
| User Account Management          | Fields are mandatory        |                 |                 |                  |             |         |                                |
| Update Personal Information      | Registenting Name           |                 |                 |                  |             |         |                                |
| Registration Menu                | Registration Name           | 5               |                 |                  |             |         |                                |
|                                  | Certification Body/Registra | r Select Certif | fication Body 🐱 |                  |             |         |                                |
| Registrations                    | Accreditation Body          | Select Accre    | editation Body  |                  |             |         |                                |
| Registration Resources           |                             |                 |                 |                  |             |         |                                |
| TIA QUEST Forum Menu             | Base QMS                    | Select QMS      | Version 🗸       |                  |             |         |                                |
| Nembers Area                     |                             |                 |                 |                  |             |         |                                |
| Executive Board                  |                             |                 |                 |                  |             |         |                                |
| Leadership Council               | QMS Scope                   |                 |                 |                  |             |         |                                |
| Work Groups                      |                             |                 |                 |                  |             |         |                                |
| Global Regions                   |                             |                 |                 |                  |             |         |                                |
| Marketing Materials              |                             |                 |                 |                  |             |         |                                |
| Abstract Scoring                 |                             |                 |                 |                  |             |         |                                |
|                                  | SCS 9001 Scope              |                 |                 |                  |             |         |                                |
|                                  |                             |                 |                 |                  |             |         |                                |
|                                  |                             |                 |                 |                  | 10          |         |                                |
|                                  |                             |                 |                 |                  |             |         |                                |
|                                  | Continue Cancel             |                 |                 |                  |             |         |                                |
|                                  | containe Cancer             |                 |                 |                  |             |         |                                |

The SCS 9001 Registration Profile creation consists of five sections as follows:

| Section<br>No. | Description                           | Page<br>No. |
|----------------|---------------------------------------|-------------|
| 1              | Profile Information                   | 10          |
| 2              | Profile Locations                     | 11          |
| 3              | Not Applicable Clauses                | 12          |
| 4              | Profile Trust Principles              | 13          |
| 5              | Review Profile Information – SCS 9001 | 14          |

# Section No. 1 – Profile Information

This section includes Registration Name, Certification Body/Registrar, Accreditation Body, Base QMS, QMS Scope, and SCS 9001 Scope.

| 8                                |                              | We                                                                                                    | kome Vijay Srikanth |
|----------------------------------|------------------------------|----------------------------------------------------------------------------------------------------|---------------------|
| Favorites                        |                              | New Registration Profile - SCS 9001                                                                       |                     |
| Favorites                        |                              |                                                                                                    |                     |
| Manage Favorites                 |                              | Not Applicable                                                                                            |                     |
|                                  | Profile Loca                 | ation(s) Clauses Trust Principles Review                                                                  |                     |
| Company/User Menu                | 0(                           | 2                                                                                                    |                     |
| User Home                        |                              |                                                                                                    |                     |
| Edit Company Info/Administrators | Design interesting           |                                                                                                    |                     |
| User Account Management          | Profile information          |                                                                                                    |                     |
| Update Personal Information      | Fields are mandatory         |                                                                                                    |                     |
|                                  | Registration Name            | UTD-TIA QuEST Forum Information System                                                                    |                     |
| Registration Menu                | Certification Body/Registrar | DQS Inc.                                                                                                  |                     |
| Registrations                    |                              |                                                                                                    |                     |
| Registration Resources           | Accreditation Body           | ANSI National Accreditation Board (ANAB)                                                                  |                     |
|                                  | Base QMS                     | TL 9000 V                                                                                                 |                     |
| TIA QUEST Forum Menu             |                              | To provide computer sustance for the operation of QUEST Forum functions                                   |                     |
| Members Area                     |                              | including web site, web application, and provide customer support services for all                        |                     |
| Executive Board                  |                              | users of the system.                                                                                      |                     |
| Leadership Council               | QMS Scope                    |                                                                                                    |                     |
| Work Groups                      |                              |                                                                                                    |                     |
| Global Regions                   |                              | l                                                                                                    |                     |
| Marketing Materials              |                              | To provide computer systems for the operation of QUEST Forum functions                                    |                     |
| Abstract Scoring                 |                              | including web site, web application, and provide customer support services for all<br>users of the system |                     |
|                                  | SCS 9001 Scope               |                                                                                                    |                     |
|                                  |                              |                                                                                                    |                     |
|                                  |                              |                                                                                                    |                     |
|                                  |                              |                                                                                                    |                     |
|                                  |                              |                                                                                                    |                     |
|                                  | Continue Cancel              |                                                                                                    |                     |

Fill out all required information and click "Continue" to save. The SCS 9001 Profile Locations screen will be displayed.

|                                  | TA                     | QuES                    | <b>r</b> Forum             | SCS 90                        | <b>001 TL</b> 9 | 0000    |                                |
|----------------------------------|------------------------|-------------------------|----------------------------|-------------------------------|-----------------|---------|--------------------------------|
| à                                |                        |                         |                            |                               |                 |         | Welcome Vijay Srikanth Signout |
| Favorites                        |                        |                         |                            | SCS 9001 Pr                   | ofile Location  | ns      |                                |
| Favorites                        |                        |                         |                            |                               |                 |         |                                |
| Manage Favorites                 | Durfle Information     | I anation (a)           | Not Applicable             | Tourt Driverialan             | Deview          |         |                                |
| Company/User Menu                |                        | Location(s)             | Clauses                    |                               | Review          |         |                                |
| User Home                        | 0                      | 0                       | 9                          | G                             | 9               |         |                                |
| Edit Company Info/Administrators |                        |                         |                            |                               |                 |         |                                |
| User Account Management          | Profile Locations      |                         |                            |                               |                 |         |                                |
| Update Personal Information      | Registration Name:     | JTD-TIA QuEST Forur     | n Information System       |                               |                 |         |                                |
|                                  | O Add Location         |                         |                            |                               |                 |         |                                |
| Registration Menu                |                        |                         |                            |                               |                 |         |                                |
| Registrations                    | Locations              |                         |                            |                               |                 |         |                                |
| Registration Resources           | Looutions              |                         |                            |                               |                 |         |                                |
| and the second second second     | Name                   | Address C               | ity State/I                | Province                      | Zip/Postal Code | Country | Employee Count                 |
| TIA QUEST Forum Menu             | Note: If you do not ha | ve any locations to add | at this time, you can skip | adding by cicking on Continue | e button        |         |                                |
| Members Area                     |                        |                         |                            |                               |                 |         |                                |
| Executive Board                  | Back Continu           | e                       |                            |                               |                 |         |                                |
| Leadership Council               |                        |                         |                            |                               |                 |         |                                |
| Work Groups                      |                        |                         |                            |                               |                 |         |                                |
| Global Regions                   |                        |                         |                            |                               |                 |         |                                |
| Marketing Materials              |                        |                         |                            |                               |                 |         |                                |
| Abstract Scoring                 |                        |                         |                            |                               |                 |         |                                |

#### Section 2 – Profile Locations

<u>Note</u>: You can add one or more locations to your SCS 9001 registration.

Click on the **"Add Location**" button. The **Profile Location** window will be displayed. Enter the required information and click **"Add**" to save.

|                                  | TIA                      | QuEST Fo                         | orum <mark>S</mark>      | CS 900                      | 01 TL900        | Ð             |                     |                   |
|----------------------------------|--------------------------|----------------------------------|--------------------------|-----------------------------|-----------------|---------------|---------------------|-------------------|
| *                                |                          |                                  |                          |                             |                 |               | Welcome Vijay Srika | nth <u>Signou</u> |
| Favorites                        |                          |                                  | S                        | CS 9001 Profil              | e Locations     |               |                     |                   |
| Favorites                        |                          |                                  |                          |                             |                 |               |                     |                   |
| Manage Favorites                 |                          | Not                              | Applicable               |                             |                 |               |                     |                   |
| Company/User Menu                | Profile Information      | Location(s)                      | Clauses Ti               | rust Principles             | Review          |               |                     |                   |
| Company/Coct Menu                | 0                        | -0                               | 3                        | -(4)                        | -(5)            |               |                     |                   |
| User Home                        |                          |                                  |                          |                             |                 |               |                     |                   |
| Edit Company Info/Administrators | Profile Locations        |                                  |                          |                             |                 |               |                     |                   |
| User Account Management          | Profile Locations        |                                  | dan Bustan               |                             |                 |               |                     |                   |
| Update Personal Information      | Registration Name: U     | ID-TIA QUEST FORUM Informat      | tion System              |                             |                 |               |                     |                   |
| Registration Menu                | O Add Location           |                                  |                          |                             |                 |               |                     |                   |
|                                  | and the second of        |                                  |                          |                             |                 |               |                     |                   |
| Registrations                    | Locations                |                                  |                          |                             |                 |               |                     |                   |
| Registration Resources           | Name                     | Address                          | City                     | State/Province              | Zip/Postal Code | Country       | Employee Count      |                   |
| TIA QUEST Forum Menu             | UTD Test Center          | 17919 Waterview Pkwy             | Richardson               | TX                          | 75080           | United States | 10                  | 0                 |
|                                  | Note: If you do not have | any locations to add at this tim | e, you can skip adding b | v cicking on Continue butto | n               |               |                     |                   |
| Members Area                     |                          |                                  |                          | ,                           |                 |               |                     |                   |
| Executive Board                  |                          |                                  |                          |                             |                 |               |                     |                   |
| Leadership Council               | Back Continue            |                                  |                          |                             |                 |               |                     |                   |
| Work Groups                      |                          |                                  |                          |                             |                 |               |                     |                   |
| Global Regions                   |                          |                                  |                          |                             |                 |               |                     |                   |
| Marketing Materials              |                          |                                  |                          |                             |                 |               |                     |                   |
| Abstract Scoring                 |                          |                                  |                          |                             |                 |               |                     |                   |
|                                  |                          |                                  |                          |                             |                 |               |                     |                   |

Once you are done with adding profile location(s), click "**Continue**" to go to the next section. The **Not Applicable Clauses** screen will be displayed.

|                                                                                                    |                                |                                           |                                  | <u>1</u>              | A QuEST Forum TE 9000 SCS 90 | <u>11</u>                  |
|----------------------------------------------------------------------------------------------------|--------------------------------|-------------------------------------------|----------------------------------|-----------------------|------------------------------|----------------------------|
|                                                                                                    | TA Q                           | u <b>EST</b> Forun                        | SCS 90                           |                       | 00                           |                            |
|                                                                                                    |                                |                                           |                                  |                       | ~~~                          |                            |
|                                                                                                    |                                |                                           |                                  |                       |                              |                            |
| <b>a</b>                                                                                                    |                                |                                           |                                  |                       | Welc                         | ome Vijay Srikanth Signout |
| Favorites                                                                                                    |                                |                                           | SCS 9001 Profile                 | Handbook Relea        | ase                          |                            |
| Favorites                                                                                                    |                                |                                           |                                  |                       |                              |                            |
| Manage Favorites                                                                                               | Profile Information Loc;       | Not Applicable<br>ation(s) Clauses        | Trust Principles                 | Review                |                              |                            |
| Company/User Menu                                                                                              | ()                             | a <b></b>                                 |                                  |                       |                              |                            |
| <u>User Home</u>                                                                                               | 0                              | <b>~</b>                                  | 0                                | 0                     |                              |                            |
| Edit Company Info/Administrators                                                                               |                                |                                           |                                  |                       |                              |                            |
| User Account Management                                                                                        | Not Applicable Clauses         | 72                                        |                                  |                       |                              |                            |
| Update Personal Information                                                                                    | Registration Name: UTD-TIA     | QuEST Forum Information System            |                                  |                       |                              |                            |
| the second second second second second second second second second second second second second second second s | Handbook Release Sel           | ect Handbook Release 🗸                    |                                  |                       |                              |                            |
| Registration Menu                                                                                              | Net Applicable Clause Sol      | oct Applicability by                      |                                  |                       |                              |                            |
| Registrations                                                                                                  | Not Applicable Gladse          | ect Applicability                         |                                  |                       |                              |                            |
| Registration Resources                                                                                         | O Add Clause                   |                                           |                                  |                       |                              |                            |
| TIA QUEST Forum Menu                                                                                           | The second second              |                                           |                                  |                       |                              |                            |
|                                                                                                    | Added Not Applicable           | Clauses                                   |                                  |                       |                              |                            |
| Members Area                                                                                                   |                                | Clause No.                                |                                  | Dee                   | cription                     |                            |
| Executive Board                                                                                                | -                              | clause no                                 |                                  | 003                   | cription                     |                            |
| Leadership Council                                                                                             | Note: If you do not have any N | lot Applicable Clauses to add at this tim | e, you can skip adding by dickin | ng on Continue button |                              |                            |
| Work Groups                                                                                                    |                                |                                           |                                  |                       |                              |                            |
| Global Regions                                                                                                 | Back Continue                  |                                           |                                  |                       |                              |                            |
| Marketing Materials                                                                                            |                                |                                           |                                  |                       |                              |                            |

#### Section 3 – Not Applicable Clauses

<u>Note</u>: If your SCS 9001 registration does not have any Not Applicable Clauses, you can skip this section by clicking on the "Continue" button.

Choose the **"Handbook Release**" version, select one of the Not Applicable Clauses from the drop-down menu, and click **"Add Clause**" to save.

|                                                                                                    |                          |                      | STATE BASE                   |                              |                       | TIA QuEST Forum | TL 9000 SCS 9001   |               |
|----------------------------------------------------------------------------------------------------|--------------------------|----------------------|------------------------------|------------------------------|-----------------------|-----------------|--------------------|---------------|
|                                                                                                    | (TIA)                    | QuES                 | <b>T</b> Forum               | SCS 90                       | 001 TL                | 9000            |                    |               |
| ~                                                                                                    |                          |                      |                              |                              |                       |                 | Welcome Vijay Sril | kanth Signout |
| Favorites                                                                                                    |                          |                      | S                            | CS 9001 Profile              | Handbook              | Release         |                    |               |
| Favorites                                                                                                    |                          |                      |                              | oo soorrrome                 | Filandbook            | Release         |                    |               |
| Manage Favorites                                                                                                    | Profile Information      | Location(c)          | Not Applicable               | Truet Principlae             | Periow                |                 |                    |               |
| Company/User Menu                                                                                                    |                          |                      | Clauses                      | must r micipies              |                       |                 |                    |               |
| User Home                                                                                                    | 0                        | U                    | •                            | J                            | 0                     |                 |                    |               |
| Edit Company Info/Administrators                                                                                                    |                          |                      |                              |                              |                       |                 |                    |               |
| User Account Management                                                                                                    | Not Applicable Cla       | uses                 |                              |                              |                       |                 |                    |               |
| Update Personal Information                                                                                                    | Registration Name: UT    | D-TIA QUEST Foru     | m Information System         |                              |                       |                 |                    |               |
| en de la constanti de la constanti de la constanti de la constanti de la constanti de la constanti de la consta<br>La constanti de la constanti de la constanti de la constanti de la constanti de la constanti de la constanti de | Handbook Release         | 1.0                  | ~                            |                              |                       |                 |                    |               |
| Registration Menu                                                                                                    |                          |                      |                              |                              |                       |                 |                    |               |
|                                                                                                    | Not Applicable Clause    | Select Applicabilit  | у                            |                              | ~                     |                 |                    |               |
| Registrations                                                                                                    |                          |                      |                              |                              |                       |                 |                    |               |
| Registration Resources                                                                                                    | Add Clause               |                      |                              |                              |                       |                 |                    |               |
| TIA QUEST Forum Menu                                                                                                    |                          |                      |                              |                              |                       |                 |                    |               |
|                                                                                                    | Added Not Applic         | able Clauses         |                              |                              |                       |                 |                    |               |
| Members Area                                                                                                    |                          | Clause N             | 10                           |                              |                       | Description     |                    |               |
| Executive Board                                                                                                    | 5.2.1.SC.1               |                      | 3-2                          | Security Policies            |                       |                 |                    | 8             |
| Leadership Council                                                                                                    |                          |                      |                              | coording i consiste          |                       |                 |                    |               |
| Work Groups                                                                                                    | Note: If you do not have | any Not Applicable ( | llauses to add at this time, | you can skip adding by dicki | ng on Continue button |                 |                    |               |
| Global Regions                                                                                                    |                          |                      |                              |                              |                       |                 |                    |               |
| Marketing Materials                                                                                                    | Back Continue            |                      |                              |                              |                       |                 |                    |               |
|                                                                                                    |                          | -                    |                              |                              |                       |                 |                    |               |

Once you are done with adding Not Applicable Clauses section, click "**Continue**" to go to the next section. The **Profile Trust Principles** screen will be displayed.

|                                  | TIA QuEST Forum TL 9000 SCS 9001                                                                                                    |
|----------------------------------|----------------------------------------------------------------------------------------------------|
|                                  | (TIA) QUEST Forum SCS 9001 TL9000                                                                                                    |
|                                  |                                                                                                    |
|                                  | Welcome Vijay Srikanth Sgnout                                                                                                    |
| Favorites                        | SCS 9001 Profile Trust Principles                                                                                                    |
| Favorites                        |                                                                                                    |
| Manage Favorites                 | Not Applicable                                                                                                    |
| Company/User Menu                | Profile Information Location(s) Clauses Trust Principles Review                                                                                                    |
| User Home                        |                                                                                                    |
| Edit Company Info/Administrators |                                                                                                    |
| User Account Management          | Trust Principles                                                                                                    |
| Update Personal Information      | Registration Name: U ID-TIA QUES I Forum information system                                                                                                    |
| Desistration Manu                | Transparency on factors related to "Rule of Law" and business practices are important in evaluating the level of trust for an organization.                                                                                                    |
| Registration Menu                | Description                                                                                                    |
| Registrations                    | a) Provide the Organization's most recent country score for "Constraints on Government Powers" on the World Justice Project Rule of Law Index for the organization's domicile.                                                                                     |
| Registration Resources           | Look Up Country Score                                                                                                    |
| TIA QUEST Forum Menu             |                                                                                                    |
| Members Area                     | Response:                                                                                                    |
| Executive Board                  | b) Confirm the company would not face countervailing duty determinations pegged using methodology for "non-market economies" absent a judgement from the World Trade Organization                                                                                  |
| Leadership Council               | appellate body                                                                                                    |
| Work Groups                      | Response:                                                                                                    |
| Global Regions                   |                                                                                                    |
| Marketing Materials              | c) Confirm lines of officially supported export credit provided for the organization's product or service sales meet the Transparency Procedures of the Organization for Economic Co-operation and Development Arrangement on Officially Supported Export Credits. |

#### Section 4 – Profile Trust Principles

<u>Note</u>: There are eight Trust Principles. You must enter the required data, confirm the required fields, and upload a copy of your anti-corruption or anti-bribery policy.

Once you complete the **Profile Trust Principles** section, click "**Continue**" to save. The **Review Profile Information - SCS 9001** screen will be displayed.

|                             |                          |                                             |                           |                               | TIA Qu                        | EST Forum TL 900       | 0 SCS 9001                  |                |
|-----------------------------|--------------------------|---------------------------------------------|---------------------------|-------------------------------|-------------------------------|------------------------|-----------------------------|----------------|
|                             |                          |                                             |                           |                               |                               |                        |                             |                |
|                             | ି (ମାନ) ଜ                | u <b>EST</b> Fc                             | orum S                    | CS 900                        |                               | ¥)                     |                             |                |
|                             |                          |                                             |                           |                               | /~~                           | $\sim$                 |                             |                |
|                             |                          |                                             |                           |                               |                               |                        |                             |                |
|                             |                          |                                             |                           |                               |                               |                        | Welcome Vijay Srik          | anth <u>Sk</u> |
| Favorites                   |                          |                                             | Review                    | Profile Inform                | ation - SCS 900               | 01                     | ,                           |                |
| vorites                     |                          |                                             |                           |                               |                               |                        |                             |                |
| nage Favorites              |                          | Not A                                       | oplicable                 |                               |                               |                        |                             |                |
|                             | Profile Information L/   | ocation(s) Cla                              | auses T                   | rust Principles               | Review                        |                        |                             |                |
| Company/User Menu           | 0                        | -@(                                         | 3                         |                               | -65                           |                        |                             |                |
| er Home                     |                          |                                             | -                         |                               |                               |                        |                             |                |
| Company Info/Administrators |                          |                                             |                           |                               |                               |                        |                             |                |
| er Account Management       | Profile Information      |                                             |                           |                               |                               |                        |                             |                |
| late Personal Information   | Registration Name        | UTD-TIA QUEST For                           | rum Information Syste     | m                             |                               |                        |                             |                |
|                             | Certification Body/Regis | trar DQS Inc.                               |                           |                               |                               |                        |                             |                |
| Registration Menu           | Accreditation Body       | ANSI National Accred                        | ditation Board (ANAB)     |                               |                               |                        |                             |                |
| pistrations                 | Base QMS                 | TL 9000                                     |                           |                               |                               |                        |                             |                |
| gistration Resources        | QMS Scope                | To provide computer<br>users of the system. | systems for the operation | ation of QuEST Forum function | ns including web site, web ap | plication, and provide | customer support services f | for all        |
| TIA QuEST Forum Menu        | SCS 9001 Scope           | To provide computer<br>users of the system  | systems for the opera     | ation of QuEST Forum function | ns including web site, web ap | plication, and provide | customer support services f | for all        |
| mbers Area                  |                          |                                             |                           |                               |                               |                        |                             |                |
| cutive Board                |                          |                                             |                           |                               |                               |                        |                             |                |
| dership Council             | Profile Locations        |                                             |                           |                               |                               |                        |                             |                |
| rk Groups                   | Tomo acountono           |                                             |                           |                               |                               |                        |                             |                |
| bal Regions                 | Name                     | Address                                     | City                      | State/Province                | Zip/Postal Code               | Country                | Employee Count              | _              |
| keting Materials            | UTD Test Center          | 17919 Waterview Pkwy                        | Richardson                | TX                            | 75080                         | United States          | 10                          | 0              |
| - 100 M                     |                          |                                             |                           |                               |                               |                        |                             |                |

# Section 5 – Review Profile Information - SCS 9001

Review the entire form.

Once you are satisfied with the information entered, click "Submit" to save.

<u>Note</u>: New SCS 9001 Registration Approval by TIA QuEST Forum portal administrator.

|                                          | 6                     | Auest Forum                                        | SCS 9001 T                                                         | 14 Quest Forum 11 900     |                                      |
|------------------------------------------|-----------------------|----------------------------------------------------|--------------------------------------------------------------------|---------------------------|--------------------------------------|
| 1                                        |                       |                                                    |                                                                    |                           | Welcome Vijay Srikanth <u>Served</u> |
| vontes                                   |                       |                                                    | Registrations                                                      |                           |                                      |
| nage Favorites                           | Create                | Registration                                       |                                                                    |                           |                                      |
| Company/User Menu                        | Otwrisid TI           | 9000 Data Templates                                |                                                                    |                           |                                      |
| nir Livena                               | and the second second |                                                    |                                                                    |                           |                                      |
| a mutic<br>t Company Info/Administrators | ID                    | Paulstration Name                                  | Cartification Status                                               | Nanapage                  | Artions                              |
| Account Management                       |                       | Registration Hame                                  | Cost un control stantis                                            | Participation             | ALIONS                               |
| ate Personal Information                 |                       |                                                    | Certified                                                          | 🔎 Edit Paglie             | O Submit Data                        |
|                                          | 71 3760               | UT Dallas - Duff ST Facing Information Porton      | First Certified Date: 2004-01-08<br>Recent Certified Date: 2002-02 | wicesPayments             | C Schmission Listery                 |
| Registration Menu                        | 12 3705               | O I Datas - Quest Forum Information System         | Expiry Date 2025-02-01                                             | Frofile History           | View Private Profile                 |
| estrations                               |                       |                                                    | View Public Profile                                                | a Administrators/Contacts | in View Annual Data                  |
| stration Resources                       | -                     |                                                    |                                                                    | -                         |                                      |
| THE OVERT FOR MARY                       | SC 5 7399             | UTD-TIA QuEST Forum Information System             |                                                                    |                           |                                      |
| And Gacar Parametera                     |                       | A Pending approval by TV GuEST Forum Administrator |                                                                    |                           |                                      |
| bers Area                                |                       |                                                    | Total No. of Active Profiles                                       | = 2                       |                                      |
| surve Board                              | 10                    |                                                    |                                                                    |                           |                                      |
| tership Council                          |                       |                                                    |                                                                    |                           |                                      |
| k Groups                                 |                       |                                                    |                                                                    |                           |                                      |
| tal Regions                              |                       |                                                    |                                                                    |                           |                                      |
| Marketing Materials                      |                       |                                                    |                                                                    |                           |                                      |

# 5) LOGIN TO THE TIA QUEST FORUM PORTAL AS A USER TO VIEW/EDIT NEW SCS 9001 REGISTRATION

After your SCS 9001 registration has been approved by the TIA QuEST Forum administrator, you can login to the TIA QuEST Forum portal and view it.

Go to <u>https://portal.questforum.org/</u> on the Internet. The **TIA QuEST Forum Single Sign-On System** screen will be displayed.

Login as a user. The User Portal Home Page screen will be displayed.

Under the **"Registration Menu"** section, click on the **"Registrations"** link. The **Registrations** home page will be displayed.

|                                                                                                | TA GuEST Forum 11, 9000 SCS 9001 |                                            |                                                                                                    |                                                                                                  |                                                                                                    |  |
|------------------------------------------------------------------------------------------------|----------------------------------|--------------------------------------------|----------------------------------------------------------------------------------------------------|--------------------------------------------------------------------------------------------------|----------------------------------------------------------------------------------------------------|--|
|                                                                                                | (                                | 🕼 QuEST Forui                              | m SCS 9001 T                                                                                                    | 9000                                                                                             |                                                                                                    |  |
| 3                                                                                              |                                  |                                            | and the second second se |                                                                                                  | Welcome Vijay Srikanth Signout                                                                                            |  |
| Favorites<br>Favorites<br>Manage Favorites<br>Company/User Menu                                | Create                           | Registration<br>9000 Data Templates        | Registrations                                                                                                    |                                                                                                  |                                                                                                    |  |
| User Home<br>Edit Company Info/Administrators                                                  | ID                               | Desistration Name                          | Cartification Status                                                                                                    | Management                                                                                       | Actions                                                                                                    |  |
| User Account Illanagement Update Personal Information Registration Menu Revisitation Resources | TL 3759                          | UT Dallas - QuEST Forum Information System | Certified     First Certified Date: 2004-01-08     Recent Certified Date: 2022-02-02     Expiry Date: 2025-02-01     View Public Profile                                                                                                    | Edit Profie     Invoices/Payments     Profie History     Administrators/Contacts                 | O Submit Data     O Submit Data     O Download DSR     Submission History     View Private Profile     K View Annual Data |  |
| TIA QUEST Forum Menu<br>Members Area<br>Executive Board<br>Leadership Council                  | SCS 7400                         | UTD-TIA QuEST Forum Information System.    | Not-Certified                                                                                                    | Edit Profie     Edit Profie     Invoices/Payments     Profie History     Administrators/Contacts | Submit Data     Download DSR     Submission History     View Private Profile     View Annual Data                         |  |
| <u>Work Groups</u><br>Global Regions<br>Marketing Materials                                    |                                  |                                            | Total No. of Active Profiles =                                                                                                    | = 2                                                                                              |                                                                                                    |  |

Under the **"Management"** column, click on the **"Edit Profile"** link. The **Edit Registration Profile - SCS xxxx** screen will be displayed.

If you make any changes to your registration profile, click "Update" to save.

<u>Note</u>: Registrant can see their SCS 9001 registration details by clicking the "View Private Profile" link. The "Public Profile" will not be available until the SCS 9001 registration is certified by their Certification Body.

#### 6) SUBMIT THE SCS 9001 QUARTERLY DATA

Under the "Actions" column, click on the "Submit Data" link.

|                                                                                                    |          | A QuEST Forui                              | m SCS 9001 T                                                                                                    | TA QUEST Forum 11.9009                                                             | <u>SCS 9001</u>                                                                                   |
|----------------------------------------------------------------------------------------------------|----------|--------------------------------------------|----------------------------------------------------------------------------------------------------|------------------------------------------------------------------------------------|---------------------------------------------------------------------------------------------------|
| <u>ک</u>                                                                                            |          |                                            |                                                                                                    |                                                                                    | Welcome Vijay Srikanth Signout                                                                    |
| Favorites                                                                                           |          |                                            | Registrations                                                                                                    |                                                                                    |                                                                                                   |
| Manage Favorites<br>Company/User Menu                                                               | Create   | Registration<br>9000 Data Templates        |                                                                                                    |                                                                                    |                                                                                                   |
| User Home                                                                                           |          |                                            |                                                                                                    |                                                                                    |                                                                                                   |
| Edit Company Info/Administrators                                                                    | ID       | Registration Name                          | Certification Status                                                                                                    | Management                                                                         | Actions                                                                                           |
| User Account Management<br>Update Personal Information<br>Registration Menu<br>Registrations        | TL 3759  | UT Dallas - QuEST Forum Information System | Certified     First Certified Date: 2004-01-08     Recent Certified Date: 2022-02-02     Expiry Date: 2025-02-01     View Public Profile | Edit Profile     Invoices/Payments     Profile History     Administrators/Contacts | Submit Data     Download DSR     Submission History     View Private Profile     Wew Annual Data  |
| TIA QUEST Forum Menu<br>TIA QUEST Forum Menu<br>tembers Area<br>xecutive Board<br>eadership Council | SCS 7400 | UTD-TIA QuEST Forum Information System     | Not-Certified                                                                                                    | Edit Profile     Invoices/Payments     Profile History     Administrators/Contacts | Submit Date     Download DSR     Submission History     View Private Profile     View Annual Data |
| Work Groups<br>Global Regions<br>Marketing Materials                                                |          | 1                                          | Total No. of Active Profiles                                                                                                    | = 2                                                                                |                                                                                                   |

The Data Submission - SCS xxxx screen will be displayed.

| No. of the second second second                                                                                                    | TIA QuEST Forum 11, 9000 2C6 8001                                                                |
|----------------------------------------------------------------------------------------------------|--------------------------------------------------------------------------------------------------|
|                                                                                                    | (TIA). QuEST Forum SCS 9001 TL9000                                                               |
|                                                                                                    | Victorie Vilay Selfanth Sinor                                                                    |
|                                                                                                    |                                                                                                  |
| Favorites                                                                                                    | Data Submission - SCS 7400                                                                       |
| Favorites                                                                                                    |                                                                                                  |
| Manage Favorites                                                                                                    | Cittor Tatá Supplisson                                                                           |
| Company/User Menu User Mone Edit Company Info/Administratures User Account Management Usedate Personal Information Registration Menu Registrations              | Fields are mandatory       Data Year       Select Submission Year       Select Submission Period |
| TIA CUEST Forum Menu<br>TIA CUEST Forum Menu<br>Merrikets Area<br>Executive Brand<br>Leadership Connel<br>Visik Groups<br>Caluda Regimes<br>Marketing Materials |                                                                                                  |

Select the **Data Year** and **Data Quarter** from the appropriate drop-down menus. The system will automatically display the **Product/Location** and **Data Submission Key (16 char)** fields.

|                                  | CONTRACTOR OF THE OWNER OF THE OWNER                                                                                                    |             | 0.6   | TA QuEST Forum 31, 5000 SCS 3001 |
|----------------------------------|----------------------------------------------------------------------------------------------------|-------------|-------|----------------------------------|
|                                  | (TIA) Qui                                                                                                    | EST F       | Forum | SCS 9001 TL9000                  |
|                                  |                                                                                                    |             |       |                                  |
| <u> </u>                         |                                                                                                    |             |       | Welcome Vijay Srikanthi Sgnau    |
| Favorites                        |                                                                                                    |             |       | Data Submission - SCS 7400       |
| Favorites.                       |                                                                                                    |             |       |                                  |
| Manage Favorites                 | Cirline Data Submasion                                                                                                    |             |       |                                  |
| Company/User Menu                | Fields are mandatory                                                                                                    |             |       |                                  |
| User Home                        | 11 Street Street |             | 03    |                                  |
| Edit Company Info/Administrators | Data Year                                                                                                    | 2021        | ~     |                                  |
| User Account Management          | Data Quarter                                                                                                    | 03          | ~     |                                  |
| Update Personal Information      |                                                                                                    |             |       |                                  |
| Registration Menu                | Location                                                                                                    | AL          |       |                                  |
| Registrations                    | Data Submission Key (16 char)                                                                                                    |             |       |                                  |
| Registration Resources           |                                                                                                    |             |       |                                  |
| TIA QUEST Forum Menu             |                                                                                                    | Continue Ca | incel |                                  |
| Members Area                     |                                                                                                    |             |       |                                  |
| Executive Board                  |                                                                                                    |             |       |                                  |
| Leadership Council               |                                                                                                    |             |       |                                  |
| Work Groups                      |                                                                                                    |             |       |                                  |
| Global Regions                   |                                                                                                    |             |       |                                  |
| Marketing Materials              |                                                                                                    |             |       |                                  |

> **Product/Location**: Enter a specific location.

Note: The default value is set to All.

Data Submission Key (16 char): Enter a 16 character encryption key for this submission. The characters can be any of the alphanumeric characters that will print on a standard printer (a-z,A-Z,0-9). Invalid characters include space or blank and all control codes such as tab, backspace, enter, etc.

| and a subscription of the second |                           |                        | TA QUEST Forum                                                                          | 9000 SCS 9001          |
|----------------------------------|---------------------------|------------------------|-----------------------------------------------------------------------------------------|------------------------|
|                                  | (TIA)                     | QuEST P                | orum <b>SCS 9001 TL</b> 9000                                                            |                        |
|                                  |                           |                        |                                                                                         | Welcome Vijay Srikanth |
| Favorites                        |                           |                        | Online Data Submission                                                                  |                        |
| Favorites                        |                           |                        |                                                                                         |                        |
| Manage Favorites                 | Registration Number       | SCS 7400               |                                                                                         |                        |
| Company/User Menu                | Data Year<br>Data Quarter | 2021<br>Q3             |                                                                                         |                        |
| User Home                        | Submission Status         | New Submission         |                                                                                         |                        |
| Edit Company Info/Administrators | Product/Location          | All                    |                                                                                         |                        |
| User Account Management          | Data Submission Key (16   | char) 1234567812345678 |                                                                                         |                        |
| Update Personal Information      |                           |                        |                                                                                         |                        |
| Desistration Menu                | Measurements Data         |                        |                                                                                         |                        |
| Registration Menu                | Measurement VC            |                        | Description                                                                             | Status                 |
| Registrations                    | VCMcc                     |                        | Number of critical vulnerability mitigations due and completed in the reporting period  |                        |
| Registration Resources           | VCMdc                     |                        | Number of critical vulnerability mtigations due in the reporting period                 |                        |
| TIA QUEST Forum Menu             | VCMch                     |                        | Number of high vulnerability mitigations due and completed in the reporting period      |                        |
| Members Area                     | VCMdh                     |                        | Number of high vulnerability mitigations due in the reporting period                    |                        |
| Executive Board                  | VODA                      |                        |                                                                                         |                        |
| Leadership Council               | VCRcc                     |                        | Number of critical vulnerability remediations due and completed in the reporting period |                        |
| Work Groups                      | VCRdc                     |                        | Number of critical vulnerability remediations due in the reporting period               |                        |
| Global Regions                   | VCRcb                     |                        | Number of high subershifty remediations due and completed in the reporting period       |                        |
| Marketing Materials              |                           |                        | manuer or righ vonerability remevations due and completed in the reporting period       |                        |
| Abstract Scoring                 | VCRdh                     |                        | Number of high vulnerability remediations due in the reporting period                   |                        |

Click "Continue" to save. The Data Online Submission screen will be displayed.

Enter the SCS 9001 measurement data in the text boxes.

When finished entering data, you can either check the data submitted without submitting it by clicking the "**Validate but not Submit**" button to review your input or click the "**Submit Data**" button to submit the data.

Validate but not Submit: If you enter an invalid value, the Submission Errors window will be displayed. Re-enter data and repeat the previous step.

<u>Note</u>: See the SCS 9001 Supply Chain Security Management System Handbook for an explanation of each data field.

Click "Continue" to complete your quarterly data submission.

|                                  |                                                            | ** IMPORTANT NOTICE ABOUT PROOF OF DATA VALUES **                    |                                                                                          |                                                        |                 |  |
|----------------------------------|------------------------------------------------------------|----------------------------------------------------------------------|------------------------------------------------------------------------------------------|--------------------------------------------------------|-----------------|--|
|                                  |                                                            | Your Data was successful<br>processing.                              | y submitted to the MRS for further                                                       | TA Guest Forum 11: 9000 SCS 9001                       |                 |  |
|                                  | TIA Qui                                                    | Please print this page fo<br>a screen shot of this pag<br>submitted. | r your records using the print icon or take<br>e and retain it as proof of data that was | rl90 <del>00</del>                                     |                 |  |
|                                  |                                                            | This is the only record from                                         | n the system showing the data you have                                                   |                                                        |                 |  |
| <u> </u>                         |                                                            | submitted. There is NO V                                             | VAY to retrieve your data from the system<br>creen shot or print the page now.           | Welcome Vijay                                          | Srikanth Senout |  |
| Favorites                        |                                                            | A record of this page is the                                         | only way to prove data values entered during                                             | ation                                                  |                 |  |
| Favorites                        |                                                            | submission to your certification                                     | ation body during an audit.                                                              | auon .                                                 |                 |  |
| Manage Favorites                 |                                                            |                                                                      |                                                                                          |                                                        |                 |  |
| Company/User Menu                |                                                            |                                                                      |                                                                                          |                                                        | 0               |  |
|                                  | U Success                                                  |                                                                      |                                                                                          |                                                        |                 |  |
| User Home                        | Your Data was successfully<br>successful processing at the | processed by RMS and has b<br>MRS.                                   | een submitted to MRS for further process                                                 | ing. Data Submission Receipt (DSR) will be e-mailed on |                 |  |
| Edit Company Into/Administrators |                                                            |                                                                      |                                                                                          |                                                        |                 |  |
| User Account Management          | Continue                                                   |                                                                      |                                                                                          |                                                        |                 |  |
| Opdate Personal mornation        |                                                            |                                                                      |                                                                                          |                                                        |                 |  |
| Registration Menu                | Registration Number                                        | SCS 7400                                                             |                                                                                          |                                                        |                 |  |
| Registrations                    | Date Processed on RMS                                      | Mon Feb 14 21:44:10 UTC 2022                                         |                                                                                          |                                                        |                 |  |
| Registration Resources           | Data Year                                                  | 2021                                                                 |                                                                                          |                                                        |                 |  |
|                                  | Data Quarter                                               | Q3                                                                   |                                                                                          |                                                        |                 |  |
| TIA QUEST Forum Menu             | Product/Location                                           | All                                                                  |                                                                                          |                                                        |                 |  |
| Members Area                     | Data Submission Key (16 char)                              | 1234567812345678                                                     |                                                                                          |                                                        |                 |  |
| Executive Board                  |                                                            |                                                                      |                                                                                          |                                                        |                 |  |
| Leadership Council               | Measurement                                                | VC                                                                   |                                                                                          |                                                        |                 |  |
| Work Groups                      | VCMcc                                                      | 1                                                                    | ок                                                                                       |                                                        |                 |  |
| Global Regions                   | VCMdc                                                      | 1                                                                    | ок                                                                                       |                                                        |                 |  |
| Marketing Materials              | VCMch                                                      | 1                                                                    | ок                                                                                       |                                                        |                 |  |

Under the "Actions" column, click on the "Submit History" link. The Data Submission History for SCS xxxx screen will be displayed.

|                                                                                                    | TIA QuEST Forum TL 9000 SCS 9001                                                                                                    |                                                              |                     |                                                 |  |  |  |  |
|----------------------------------------------------------------------------------------------------|----------------------------------------------------------------------------------------------------|--------------------------------------------------------------|---------------------|-------------------------------------------------|--|--|--|--|
|                                                                                                    | TIA QUEST Forum SCS 9001 TL9000                                                                                                    |                                                              |                     |                                                 |  |  |  |  |
| õ                                                                                                    |                                                                                                    |                                                              |                     | Welcome <b>Vijay Srikanth</b> <u>Signout</u>    |  |  |  |  |
| Favorites<br>Favorites<br>Manage Favorites                                                                                                    | Data Submission History for SCS 7400 Registrations Home                                                                                                    |                                                              |                     |                                                 |  |  |  |  |
| Company/User Menu User Home Edit Company MolAdministrators User Account Management User Account Management Usedate Personal Information Registration Menu Registration Menu Registrations | Legend - Product or Location           Green         Certified Submission (On Time)           Red         Certified Submission (Late)           Blue         Certified Re-Submission (Late)           Blue         Certified Re-Submission (Late)           Black         Not Certified           Entries ending with ** - Advisories | Legend - DSR<br>Red Re-Submission<br>Black Online Submission |                     |                                                 |  |  |  |  |
| Registration Resources TIA QUEST Forum Menu Members Area                                                                                                    | Show Submission History for Year 2021 👻                                                                                                    | Update                                                       |                     | * red entries under DSR indicate re-submissions |  |  |  |  |
| Executive Board<br>Leadershie Council<br>Work Groups<br>Global Revions<br>Marketing Materials                                                                                             | Quarter * 1<br>Q3<br>Total submissions : 1 SCS-1.0 - :                                                                                                    | Product Category ID                                          | Product or Location | DSR<br>All (2022-02-14 21 44-10) Download       |  |  |  |  |

You can download the **DSR** by clicking the "**Download"** link.

| And the second second s |                                                                                                    | TIA QuEST Forum TL 9000 SCS 9001                                            |                             |          |                                                       |  |
|----------------------------------------------------------------------------------------------------|----------------------------------------------------------------------------------------------------|-----------------------------------------------------------------------------|-----------------------------|----------|-------------------------------------------------------|--|
|                                                                                                    | (TIA) Qu                                                                                                    | EST Forum SCS                                                               | 9001 TL                     | 9000     |                                                       |  |
| Ճ                                                                                                    |                                                                                                    |                                                                             |                             |          | Welcome Vijay Srikanth Signout                        |  |
| Favorites Favorites Favorites Company/User Menu User Home Edit Company/User Menu User Account Management User Account Management Usedate Personal Information Registration Menu                                                                                                    | Registrations Home           Legend - Product or Location           Green         Cetified Submission (On           Red         Cetified Submission (Id           Blue         Cetified Re-Submission           Majeria         Cetified Re-Submission           Black         Not Cetified           Entries endown with "**- Advances | Dening P+v5r9h6p2u-2022-02-14-889463-1 xml.pdf     You have chosen to open: | (B)                         | SCS 7400 |                                                       |  |
| Registrations<br>Registration Resources<br>TIA QUEST Forum Menu<br>Members Area<br>Executive Board                                                                                                    | Show Submission History for Year 200<br>Quarter * 1                                                                                                    | Do this gutomatically for files like this from now                          | OR.<br>Cancel<br>Product or | Location | * red entries under DSR indicate re-submission<br>DSR |  |
| Leadership Council<br>Work Groups<br>Global Regions                                                                                                    | Q3<br>Total submissions : 1                                                                                                    | CS-1.0 - SCS-1.1                                                            | All                         |          | All (2022-02-14 21:44:10) Download                    |  |
| Marketing Materials                                                                                                    |                                                                                                    |                                                                             |                             |          |                                                       |  |